# Unified Wireless Network Local EAP Server Configuration Example

Document ID: 91628

## Contents

| Introduction                                                       |
|--------------------------------------------------------------------|
| Prerequisites                                                      |
| Requirements                                                       |
| Components Used                                                    |
| Conventions                                                        |
| Configure Local EAP on the Cisco Wireless LAN Controller           |
| Local EAP Configuration                                            |
| Microsoft Certification Authority                                  |
| Installation                                                       |
| Install the Certificate in the Cisco Wireless LAN Controller       |
| Install the Device Certificate on the Wireless LAN Controller      |
| Download a Vendor CA Certificate to the Wireless LAN Controller    |
| Configure the Wireless LAN Controller to use EAP-TLS               |
| Install the Certificate Authority Certificate on the Client Device |
| Download and Install a Root CA Certificate for the Client          |
| Generate a Client Certificate for a Client Device                  |
| EAP-TLS with Cisco Secure Services Client on the Client Device     |
| Debug Commands                                                     |
| Related Information                                                |
| Introduction                                                       |

This document describes the configuration of a local Extensible Authentication Protocol (EAP) server in a Cisco Wireless LAN Controller (WLC) for the authentication of wireless users.

Local EAP is an authentication method that allows users and wireless clients to be authenticated locally. It is designed for use in remote offices that want to maintain connectivity to wireless clients when the back–end system becomes disrupted or the external authentication server goes down. When you enable local EAP, the controller serves as the authentication server and the local user database, thereby removing dependence on an external authentication server. Local EAP retrieves user credentials from the local user database or the Lightweight Directory Access Protocol (LDAP) back–end database to authenticate users. Local EAP supports Lightweight EAP (LEAP), EAP–Flexible Authentication via Secure Tunneling (EAP–FAST), and EAP–Transport Layer Security (EAP–TLS) authentication between the controller and wireless clients.

Note that the local EAP server is not available if there is a global external RADIUS server configuration in the WLC. All authentication requests are forwarded to the global external RADIUS until the Local EAP Server is available. If the WLC looses connectivity to the external RADIUS server, then the local EAP server becomes active. If there is no global RADIUS server configuration, the local EAP server becomes immediately active. The local EAP server cannot be used to authenticate clients, which are connected to other WLCs. In other words, one WLC cannot forward its EAP request to another WLC for authentication. Every WLC should have its own local EAP server and individual database.

Note: Use these commands in order to stop WLC from sending requests to an external radius server .

The local EAP server supports these protocols in 4.1.171.0 software release and later:

- LEAP
- EAP-FAST (both username/password, and certificates)
- EAP-TLS

## **Prerequisites**

### Requirements

Cisco recommends that you have knowledge of these topics:

- Knowledge of how to configure WLCs and lightweight access points (LAPs) for basic operation
- Knowledge of Lightweight Access Point Protocol (LWAPP) and wireless security methods
- Basic knowledge of local EAP authentication.

## **Components Used**

The information in this document is based on these software and hardware versions:

- Windows XP with CB21AG Adapter Card and Cisco Secure Services Client Version 4.05
- Cisco 4400 Wireless LAN Controller 4.1.171.0
- Microsoft Certification Authority on Windows 2000 server

## Conventions

Refer to Cisco Technical Tips Conventions for more information on document conventions.

## **Configure Local EAP on the Cisco Wireless LAN Controller**

This document assumes that the basic configuration of the WLC is already completed.

## Local EAP Configuration

Complete these steps in order to configure Local EAP:

1. Add a local net user:

From the GUI. choose **Security > Local Net Users > New**, enter the User Name, Password, Guest User, WLAN ID, and Description and click **Apply**.

| 111111                                                       |                     |                             |                  | Se⊼e Ci    | ouniðrsanon í Fu  | nd I coñfinar i Weives |
|--------------------------------------------------------------|---------------------|-----------------------------|------------------|------------|-------------------|------------------------|
| cisco                                                        | MONITOR WLANS       | <u>C</u> ONTROLLER WIRELESS | <u>S</u> ECURITY | MANAGEMENT | C <u>O</u> MMANDS | HELP                   |
| Security                                                     | Local Net Users > I | New                         |                  | 1          | < Back            | Apply                  |
| T AAA<br>General                                             | User Name           | eapuser2                    |                  |            |                   |                        |
| <ul> <li>RADIUS<br/>Authentication<br/>Accounting</li> </ul> | Password            | ******                      |                  |            | 1                 |                        |
| ▶ TACACS+<br>LDAP                                            | Confirm Password    |                             |                  |            |                   |                        |
| Local Net Users<br>MAC Filtering<br>Disabled Clients         | Guest User          |                             |                  |            |                   |                        |
| User Login Policies<br>AP Policies                           | WLAN ID             | 1                           |                  |            |                   |                        |
| Local EAP<br>General                                         | Description         | Employee user local data    | 9958             |            |                   |                        |

From the CLI you can use the **config netuser add** *<username> <password> <WLAN id> <description>* command:

Note: This command has been brought down to a second line due to spatial reasons.

```
(Cisco Controller) >config netuser add eapuser2 cisco123 1 Employee user local database
```

2. Specify the user credential retrieval order.

From the GUI, choose **Security** > **Local EAP** > **Authentication Priority**. Then select LDAP, click the "<" button and click **Apply**. This puts the user credentials in the local database first.

|                                                                                                    | MONITOR    | WLANS     | CONTROLLER | WIRELESS | SECURITY | MANAGEMENT | HEID  |
|----------------------------------------------------------------------------------------------------|------------|-----------|------------|----------|----------|------------|-------|
| Security                                                                                                    | Priority 0 | )rder > L | ocal-Auth  |          |          |            |       |
| - AAA<br>General                                                                                                    | User Cred  | lentials  |            |          |          |            |       |
| <ul> <li>RADIUS<br/>Authentication<br/>Accounting</li> <li>TACACS+<br/>Authentication<br/>Accounting<br/>Authorization</li> <li>LDAP<br/>Local Net Users</li> <li>MAC Filtering<br/>Disabled Clients</li> <li>User Login Policies<br/>AP Policies</li> </ul> | LDAP       | > <       | LOCAL U    | 9<br>#n  |          |            | <br>- |
| ▼ Local EAP<br>Profiles<br>EAP-FAST Parameters<br>Authentication Priority                                                                                                    |            |           |            |          |          |            |       |

From the CLI:

(Cisco Controller) >config local-auth user-credentials local 3. Add an EAP profile:

In order to do this from the GUI, choose **Security** > **Local EAP** > **Profiles** and click **New**. When the new window appears, type the Profile Name and click **Apply**.

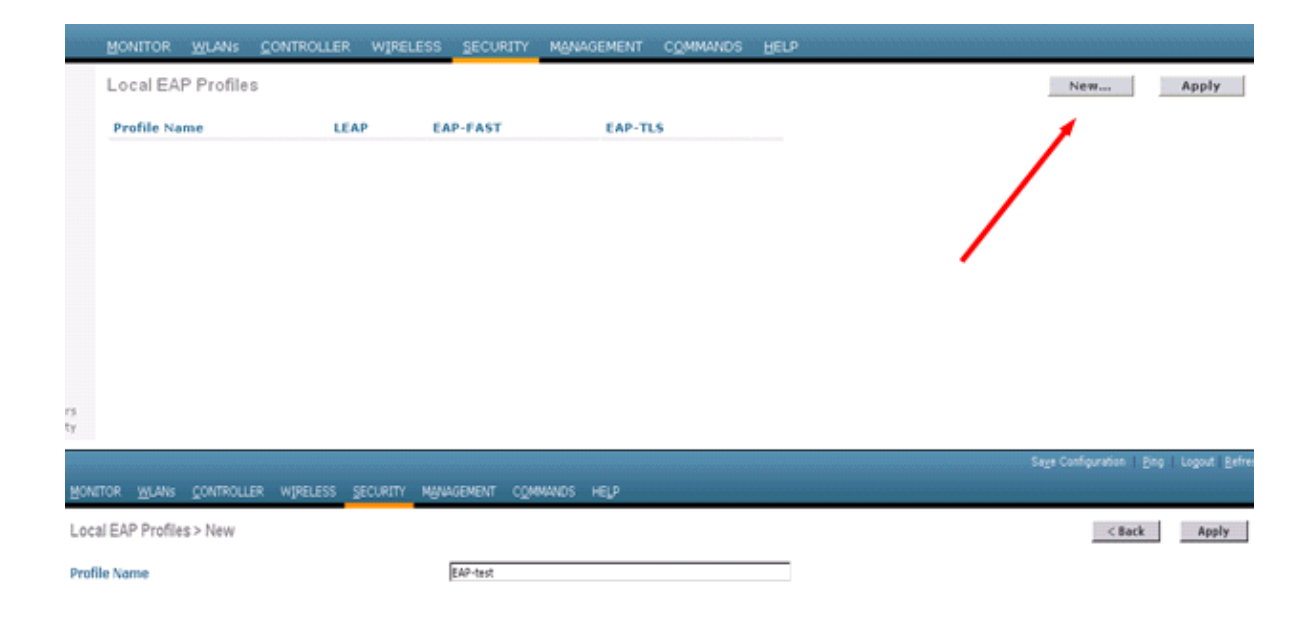

You can also do this using the CLI command **config local–auth eap–profile add** *<profile–name>*. In our example, the profile name is *EAP–test*.

(Cisco Controller) >config local-auth eap-profile add EAP-test

4. Add a method to the EAP profile.

From the GUI choose **Security** > **Local EAP** > **Profiles** and click on the profile name for which you want to add the authentication methods. This example uses LEAP, EAP–FAST, and EAP–TLS. Click **Apply** in order to set the methods.

| <br>cisco                               | MONITOR MLANS            |                | WIRELESS  | SECURITY      | нулькемент | сомилос | HELP   |
|-----------------------------------------|--------------------------|----------------|-----------|---------------|------------|---------|--------|
| Security                                | Local EAP Profile        | 15             |           |               |            |         |        |
| - AAA<br>General<br>- RADOUS            | Profile Name<br>EAP-test |                | LEAP<br>P | EAP-FAST<br>P | P EAP-     | n.s     | 3      |
| .ili.ili.<br>cisco                      | HONITOR WLAN             | CONTROLLER     | WIRELESS  | s geouran     | Management | соммию  | 5 HELP |
| Security                                | Local EAP Profi          | les > Edit     |           |               |            |         |        |
|                                         | Profile Name             |                |           |               |            | EAP     | test.  |
| = RADEUS<br>Authentication              | LEAP                     |                |           |               |            | P       |        |
| Accounting<br>* TACACS+                 | EAP-FAST                 |                |           |               |            | P       |        |
| Local Net Users<br>MAC Filtering        | EAP-TLS                  |                |           |               |            | D.      |        |
| Disabled Clients<br>User Login Policies | Local Certificate        | Required       |           |               |            | R       | nabled |
| * Local EAP                             | Client Certificate       | Required       |           |               |            | R       | nabled |
| Profiles<br>EAP-FAST Parameters         | Certificate Issue        | -              |           |               |            | Ven     | lor 💌  |
| Authentication Priority  Priority Order | Check against C/         | A certificates |           |               |            | R       | nabled |
| + Access Centrol Lists                  | Verify Certificate       | CN Identity    |           |               |            |         | nabled |
| IPSec Certs                             | reiny certainan          |                |           |               |            | -       |        |
| Wireless Protection     Policies        | Check Certificate        | Date Validity  |           |               |            | C (     | nabled |

You can also use the CLI command **config local–auth eap–profile method add** *<method–name> <profile–name>*. In our example configuration we add three methods to the profile EAP–test. The methods are LEAP, EAP–FAST, and EAP–TLS whose method names are *leap, fast,* and *tls* respectively. This output shows the CLI configuration commands:

```
(Cisco Controller) >config local-auth eap-profile method add fast EAP-test
(Cisco Controller) >config local-auth eap-profile method add tls EAP-test
```

- 5. Configure the parameters of the EAP method. This is only used for EAP–FAST. The parameters to be configured are:
  - Server Key (server-key) Server key to encrypt/decrypt Protected Access Credentials (PACs) (in hexadecimal).
  - ◆ Time to Live for PAC (pac-ttl) Sets the Time to Live for the PAC.
  - ♦ Authority ID (authority-id) Sets the authority identifier.
  - Annonymous Provision (anon-provn) Configures whether anonymous provision is allowed. This is enabled by default.

For configuration through the GUI, choose **Security > Local EAP > EAP–FAST Parameters** and enter the Server key, Time to live for the PAC, authority ID (in hex), and Authority ID Information values.

| MONITOR WLANS CONTROLLER WIRELESS SECURITY | NAVAGEMENT COMMINIOS HELP |
|--------------------------------------------|---------------------------|
| EAP-FAST Method Parameters                 |                           |
| Server Key (in hex)                        |                           |
| Confirm Server Key                         |                           |
| Time to live for the PAC                   | 10 days                   |
| Authority ID (in hex)                      | 436973636f                |
| Authority ID Information                   | Cisce A-ID                |
| Anonymous Provision                        | E Enabled                 |
|                                            |                           |

These are the CLI configuration commands to use in order to set these parameters for EAP-FAST:

```
(Cisco Controller) >config local-auth method fast server-key 12345678
(Cisco Controller) >config local-auth method fast authority-id 43697369f1 CiscoA-ID
(Cisco Controller) >config local-auth method fast pac-ttl 10
```

6. Enable local authentication per WLAN:

From the GUI choose **WLANs** on the top menu and select the WLAN for which you want to configure local authentication. A new window appears. Click the **Security** > **AAA** tabs. Check **Local EAP authentication** and select the right EAP Profile Name from the pull–down menu as this example shows:

| uludu<br>cisco                     | MONITOR WLANS CONTROLLER WIRELESS SECURITY MANAGEMENT COMMANDS HELP                                                                |                               |
|------------------------------------|----------------------------------------------------------------------------------------------------|-------------------------------|
| WLANs                              | WLANs > Edit                                                                                                    |                               |
| ♥ WLANS<br>WLANS<br>AP Groups VLAN | General Security QoS Advanced Layer 2 Layer 3 AAA Servers                                                                          |                               |
|                                    | Select AAA servers below to override use of default servers on this WLAN           Radius Servers           Authentication Servers | LDAP Servers<br>Server 1 None |
|                                    | Enabled Server 1 None None None None Server 3 None None None None None None None None                                              | Server 3 None 💌               |
|                                    | Local EAP Authentication P Enabled<br>EAP Profile Name EAP-test                                                                    |                               |

You can also issue the CLI **config wlan local–auth enable** *<profile–name> <wlan–id>* configuration command as shown here:

(Cisco Controller) >config wlan local-auth enable EAP-test 1 7. Set the Layer 2 Security parameters.

From the GUI interface, in the WLAN Edit window go to the **Security > Layer 2** tabs and chose **WPA+WPA2** from the Layer 2 Security pull–down menu. Under the WPA+WPA2 Parameters section, set the WPA Encryption to **TKIP** and WPA2 Encryption **AES**. Then click **Apply**.

| ւլորը<br>cisco                            | MONITOR WLANS CONTROLLER WIRELESS SECURITY MANAGE                                                                                                    | Sage Configuration   Bing   Logout   <u>R</u> efresh<br>MENT C <u>O</u> MMANDS HELP |
|-------------------------------------------|----------------------------------------------------------------------------------------------------|-------------------------------------------------------------------------------------|
| WLANS<br>WLANS<br>WLANS<br>AP Groups VLAN | WLANs > Edit         General       Security       QoS       Advanced         Layer 2       Layer 3       AAA Servers         Layer 2       Security       WDA+WIDAE00000000 V         MAC       Filtering         WPA+WPA2 Parameters       WPA Policy         WPA2 Policy       V         WPA2 Policy       V         WPA2 Encryption       AES       TKIP         Auth Key Mgmt       802.1X       V | < Back Apply                                                                        |

From the CLI, use these commands:

(Cisco Controller) >config wlan security wpa enable 1 (Cisco Controller) >config wlan security wpa wpal ciphers tkip enable 1 (Cisco Controller) >config wlan security wpa wpa2 ciphers aes enable 1 8. Verify the configuration:

```
(Cisco Controller) >show local-auth config
User credentials database search order:
    Primary ..... Local DB
Timer:
    Active timeout ..... Undefined
```

Configured EAP profiles: Name ..... EAP-test Certificate issuer ..... cisco Peer verification options: Check against CA certificates ..... Enabled Verify certificate CN identity ..... Disabled Check certificate date validity ..... Enabled EAP-FAST configuration: Local certificate required ..... No Client certificate required ..... No Enabled methods ..... leap fast tls Configured on WLANs ..... 1 EAP Method configuration: EAP-FAST: --More-- or (q)uit Server key ..... <hidden> TTL for the PAC ..... 10 Anonymous provision allowed ..... Yes Authority Information ..... CiscoA-ID

You can see specific parameters of wlan 1 with the **show wlan** *<wlan id>* command:

(Cisco Controller) >**show wlan 1** 

| WLAN Identifier                      | 1                            |
|--------------------------------------|------------------------------|
| Profile Name                         | austinlab                    |
| Network Name (SSID)                  | austinlab                    |
| Status                               | Disabled                     |
| MAC Filtering                        | Disabled                     |
| Broadcast SSID                       | Enabled                      |
| AAA Policy Override                  | Disabled                     |
| Number of Active Clients             | 0                            |
| Exclusionlist Timeout                | 60 seconds                   |
| Session Timeout                      | 1800 seconds                 |
| Interface                            | management                   |
| WLAN ACL                             | unconfigured                 |
| DHCP Server                          | Default                      |
| DHCP Address Assignment Required     | Disabled                     |
| Quality of Service                   | Silver (best effort)         |
| WMM                                  | Disabled                     |
| CCX - AironetIe Support              | Enabled                      |
| CCX - Gratuitous ProbeResponse (GPR) | Disabled                     |
| Dot11-Phone Mode (7920)              | Disabled                     |
| Wired Protocol                       | None                         |
| More or (q)uit                       |                              |
| IPv6 Support.                        | Disabled                     |
| Radio Policy                         | All                          |
| Local EAP Authentication             | Enabled (Profile 'EAP-test') |
| Security                             |                              |
| 802.11 Authentication:               | Open System                  |
| Static WEP Keys                      | Disabled                     |
| 802.1X                               | Disabled                     |
| Wi-Fi Protected Access (WPA/WPA2)    | Enabled                      |
| WPA (SSN IE)                         | Enabled                      |
| TKIP Cipher                          | Enabled                      |
| AES Cipher                           | Disabled                     |
| WPA2 (RSN IE)                        | Enabled                      |
| TKIP Cipher                          | Disabled                     |
| AES Cipher                           | Enabled                      |
|                                      | Auth Key Management          |
| 802.1x                               | Enabled                      |
| PSK                                  | Disabled                     |
|                                      |                              |

| ССКМ                     |                 | Disabled         |               |
|--------------------------|-----------------|------------------|---------------|
| CKIP                     |                 | Disabled         |               |
| IP Security              |                 | Disabled         |               |
| IP Security Passthru     |                 | Disabled         |               |
| Web Based Authenticatior | 1               | Disabled         |               |
| More or (q)uit           |                 |                  |               |
| Web-Passthrough          |                 | Disabled         |               |
| Conditional Web Redirect |                 | Disabled         |               |
| Auto Anchor              |                 | Disabled         |               |
| Cranite Passthru         |                 | Disabled         |               |
| Fortress Passthru        |                 | Disabled         |               |
| H-REAP Local Switching   |                 | Disabled         |               |
| Infrastructure MFP prote | ection          | Enabled          |               |
|                          | (Global         | Infrastructure 1 | MFP Disabled) |
| Client MFP               |                 | Optional         |               |
| Tkip MIC Countermeasure  | Hold-down Timer | 60               |               |
| Mobility Anchor List     |                 |                  |               |
| WLAN ID IP Address       | Status          |                  |               |

There are other local authentication parameters that can be configured, in particular the active timeout timer. This timer configures the period during which local EAP is used after all RADIUS servers have failed.

From the GUI, choose **Security > Local EAP > General** and set the time value. Then click **Apply**.

| սիսիս                                                                                                    |                                                                                   |                                                                         |                         |          |            | onfiguration   <u>P</u> | ing Logout <u>R</u> efres |
|----------------------------------------------------------------------------------------------------|-----------------------------------------------------------------------------------|-------------------------------------------------------------------------|-------------------------|----------|------------|-------------------------|---------------------------|
| cisco                                                                                                    | MONITOR WLANS                                                                     |                                                                         | WIRELESS                | SECURITY | MANAGEMENT | C <u>O</u> MMANDS       | HELP                      |
| Security<br>AAA<br>General<br>RADIUS<br>Authentication<br>Aesounting<br>TACACS+<br>LDAP<br>Local Net Users<br>MAC Filtering<br>Disabled Clients<br>User Lagin Policies<br>AP Policies<br>Prod FAP<br>General | General<br>Local Auth Active<br>* The timeout period a<br>used after all Radius S | Timeout <sup>±</sup> (in so<br>uring which Local i<br>ervers are failed | ecs)<br>EAP will always | 60       | ]          |                         | Αρρίγ                     |

From the CLI, issue these commands:

```
(Cisco Controller) >config local-auth active-timeout ?
<1 to 3600> Enter the timeout period for the Local EAP to remain active,
in seconds.
(Cisco Controller) >config local-auth active-timeout 60
```

You can verify the value to which this timer is set up when you issue the **show local–auth config** command.

```
(Cisco Controller) >show local-auth config
User credentials database search order:
    Primary ..... Local DB
Timer:
    Active timeout ..... 60
Configured EAP profiles:
    Name ..... EAP-test
... Skip
```

9. If you need to generate and load the manual PAC, you can use either the GUI or the CLI.

From the GUI, select **COMMANDS** from the top menu and chose **Upload File** from the list in the right–hand side. Select **PAC** (**Protected Access Credential**) from the File Type pull–down menu. Enter all the parameters and click on **Upload**.

| ahaha                                |              |               |           |               |                |            | _Sa⊻e Configura | ition   <u>P</u> ing | Logout <u>R</u> efres |
|--------------------------------------|--------------|---------------|-----------|---------------|----------------|------------|-----------------|----------------------|-----------------------|
| cisco                                | MONITOR      | <u>W</u> LANs |           | WIRELESS      | SECURITY       | MANAGEMENT | COMMANDS        | не <u>ц</u> р        |                       |
| Commands                             | Upload file  | from C        | ontroller |               |                |            |                 | Clear                | Upload                |
| Download File                        | File Type    |               |           | PAC (Protecte | ed Access Cred | lential) 💌 |                 |                      |                       |
| Reboot                               | User (Iden   | tity)         |           | test1         |                |            |                 |                      |                       |
| Reset to Factory Default<br>Set Time | Validity (in | days)         |           | 60            |                |            |                 |                      |                       |
|                                      | Password     |               |           | •••••         |                |            |                 |                      |                       |
|                                      | Confirm Pa   | ssword        |           | •••••         |                |            |                 |                      |                       |
|                                      | TFTP Serve   | HP            |           |               |                |            |                 |                      |                       |
|                                      | IP Address   |               |           | 10.1.1.1      |                |            |                 |                      |                       |
|                                      | File Path    |               |           | 1             |                |            |                 |                      |                       |
|                                      | File Name    |               |           | manual.pac    |                |            |                 |                      |                       |
|                                      |              |               |           |               |                |            |                 |                      |                       |
|                                      |              |               |           |               |                |            |                 |                      |                       |

From the CLI, enter these commands:

| (Cisco Controller) > <b>transfer upload datatype pac</b><br>(Cisco Controller) > <b>transfer upload pac ?</b>                            |
|----------------------------------------------------------------------------------------------------|
| username Enter the user (identity) of the PAC                                                                                            |
| (Cisco Controller) >transfer upload pac test1 ?                                                                                          |
| <validity> Enter the PAC validity period (days)</validity>                                                                               |
| (Cisco Controller) >transfer upload pac test1 60 ?                                                                                       |
| <pre><password> Enter a password to protect the PAC</password></pre>                                                                     |
| (Cisco Controller) >transfer upload pac test1 60 cisco123                                                                                |
| (Cisco Controller) >transfer upload serverip 10.1.1.1                                                                                    |
| (Cisco Controller) >transfer upload filename manual.pac                                                                                  |
| (Cisco Controller) >transfer upload start                                                                                                |
| Mode.TFTPTFTP Server IP.10.1.1.1TFTP Path./TFTP Filename.manual.paceData Type.PACPAC User.test1PAC Validity.60 daysPAC Password.ciscol23 |
| Are you sure you want to start? (y/N) y<br>PAC transfer starting.<br>File transfer operation completed successfully.                     |

# **Microsoft Certification Authority**

In order to use EAP–FAST version 2 and EAP–TLS authentication, the WLC and all the client devices must have a valid certificate and must also know the public certificate of the Certification Authority.

## Installation

If the Windows 2000 Server does not already have Certification Authority services installed, you need to install it.

Complete these steps in order to activate the Microsoft Certification Authority on a Windows 2000 Server:

1. From the Control Panel, choose Add/Remove Programs. :

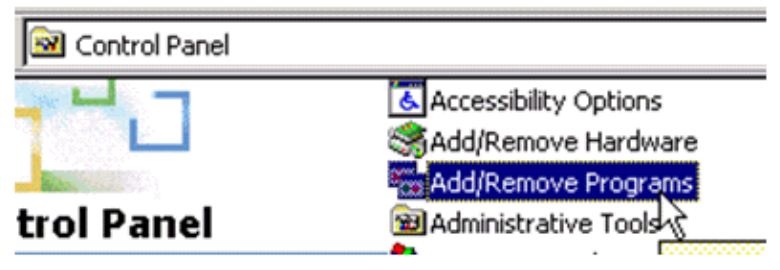

2. Select Add/Remove Windows Components on the left side.

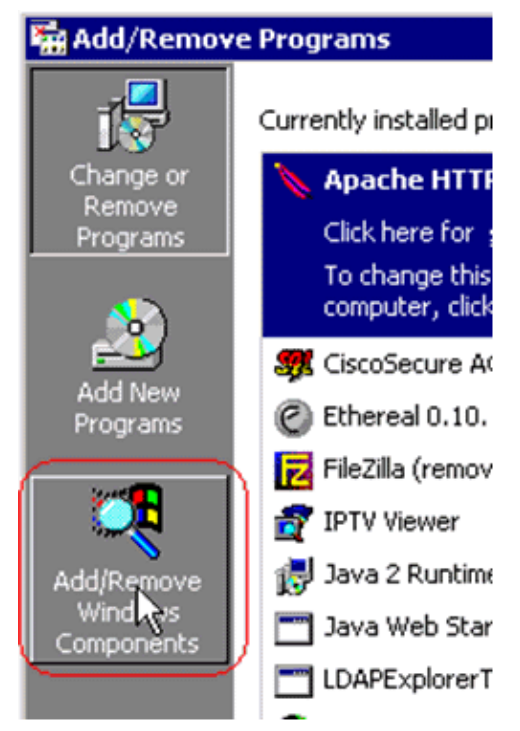

3. Check Certificate Services.

| <b>∀indows Components</b><br>You can add or remove comp                   | onents of Windows                            | 2000.                                     |                                    |
|---------------------------------------------------------------------------|----------------------------------------------|-------------------------------------------|------------------------------------|
| To add or remove a compone<br>part of the component will be i<br>Details. | nt, click the checkb<br>nstalled. To see wh  | x. A shaded box r<br>at's included in a c | neans that only<br>omponent, click |
| Components:                                                               |                                              |                                           |                                    |
| 🖉 📻 Accessories and Utiliti                                               | es                                           |                                           | 12.1 MB 🔺                          |
| 🗔 📴 Certificate Services                                                  |                                              |                                           | 1.4 MB                             |
| Indexing Service                                                          |                                              |                                           | 0.0 MB                             |
| 🗹 🍓 Internet Information Se                                               | ervices (IIS)                                |                                           | 21.6 MB                            |
| Management and Mor                                                        | nitorina Tools                               |                                           | 5.2 MB                             |
| Description: Installs a certifica<br>public key secur                     | ation authority (CA) to<br>ity applications. | issue certificates I                      | for use with                       |
| Total disk space required:                                                | 0.0 MB                                       |                                           | Details                            |
| Space available on disk:                                                  | 4205.9 MB                                    |                                           | Decens                             |
|                                                                           |                                              |                                           |                                    |

Review this warning before you proceed:

| Microsoft | : Certificate Servio                       | es                                                           | R                     | ×                                    |
|-----------|--------------------------------------------|--------------------------------------------------------------|-----------------------|--------------------------------------|
| ⚠         | After installing Cerl<br>from a domain. Do | tificate Services, the computer can<br>you want to continue? | not be renamed and th | e computer cannot join or be removed |
|           |                                            | <u>Y</u> es                                                  | No                    |                                      |

4. Select which type of Certification Authority you want to install. In order to create a simple stand–alone authority, select **Stand–alone root CA**.

| Certification Authority types:                                                                          | Description:                                                                    |   |
|----------------------------------------------------------------------------------------------------|---------------------------------------------------------------------------------|---|
| Enterprise root CA     Enterprise subordinate CA     Stand-alone root CA     Stand-alone subordinate CA | The most trusted CA in a CA<br>hierarchy. Does not require<br>Active Directory. | * |
| Advanced options                                                                                        |                                                                                 |   |

5. Enter the necessary information about the Certification Authority. This information creates a self–signed certificate for your Certification Authority. Remember the CA name that you use.

The Certification Authority stores the certificates in a database. This example uses the default setup proposed by Microsoft:

| C:\WINNT\system32\CertLog<br>Certificate database log: | Browse       |
|--------------------------------------------------------|--------------|
| Certificate database log:                              |              |
|                                                        |              |
| C. WINN I Vsystem32 VCenLog                            | BIOMse       |
| Store configuration information a s<br>Shared folder:  | hared folder |
| 1                                                      | - STOLLA     |

6. Microsoft Certification Authority services use the IIS Microsoft Web Server in order to create and manage client and server certificates. It needs to restart the IIS service for this:

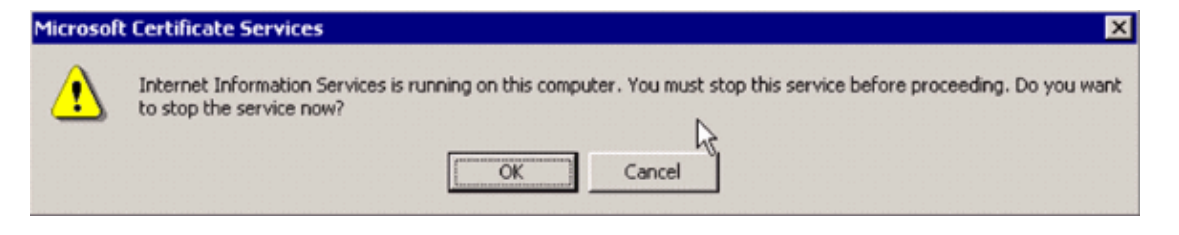

The Microsoft Windows 2000 Server now installs the new service. You need to have your Windows 2000 Server installation CD in order to install new Windows Components.

The Certification Authority is now installed.

## Install the Certificate in the Cisco Wireless LAN Controller

In order to use EAP–FAST version 2 and EAP–TLS on the local EAP server of a Cisco Wireless LAN Controller, follow these three steps:

- 1. Install the device certificate on the Wireless LAN Controller.
- 2. Download a Vendor CA Certificate to the Wireless LAN Controller.
- 3. Configure the Wireless LAN Controller to use EAP-TLS.

Note that in the example shown in this document, the Access Control Server (ACS) is installed on the same host as the Microsoft Active Directory and Microsoft Certification Authority, but the configuration should be the same if the ACS server is on a different server.

### Install the Device Certificate on the Wireless LAN Controller

Complete these steps:

- 1. Complete these steps in order to generate the certificate to import to the WLC:
  - a. Go to http://<serverIpAddr>/certsrv.
  - b. Choose Request a Certificate and click Next.
  - c. Choose Advanced Request and click Next.
  - d. Choose Submit a certificate request to this CA using a form and click Next.
  - e. Choose **Web server** for Certificate Template and enter the relevant information. Then mark the keys as **exportable**.
  - f. You now receive a certificate that you need to install in your machine.
- 2. Complete these steps in order to retrieve the certificate from the PC:
  - a. Open an Internet Explorer browser and choose **Tools > Internet Options > Content**.
  - b. Click Certificates.
  - c. Select the newly installed certificate from the pull-down menu.
  - d. Click Export.
  - e. Click **Next** twice and choose **Yes export the private key**. This format is the PKCS#12 (.PFX format).
  - f. Choose Enable strong protection.
  - g. Type a password.
  - h. Save it in a file <tme2.pfx>.
- 3. Copy the certificate in the PKCS#12 format to any computer where you have Openssl installed in order to convert it to PEM format.

!--- The command to be given, -in <inputfilename>. Enter Import Password: !--- Enter the password given previously, from step 2g. MAC verified OK Enter PEM pass phrase: !--- Enter a phrase. Verifying - Enter PEM pass phrase: 4. Download the converted PEM format device certificate onto the WLC. (Cisco Controller) >transfer download datatype eapdevcert (Cisco Controller) >transfer download certpassword password !--- From step 3. Setting password to <cisco123> (Cisco Controller) >transfer download filename tme2.pem (Cisco Controller) >transfer download start Mode..... TFTP Data Type..... Vendor Dev Cert TFTP Server IP..... 10.1.1.12 TFTP Packet Timeout..... 6 TFTP Max Retries..... 10 TFTP Path..... / TFTP Filename..... tme2.pem This may take some time. Are you sure you want to start? (y/N) y TFTP EAP Dev cert transfer starting. Certificate installed. Reboot the switch to use new certificate. 5. Once rebooted, check the certificate. (Cisco Controller) >show local-auth certificates Certificates available for Local EAP authentication: Certificate issuer ..... vendor CA certificate: Subject: C=US, ST=ca, L=san jose, O=cisco, OU=wnbu, CN=tme Issuer: C=US, ST=ca, L=san jose, O=cisco, OU=wnbu, CN=tme Valid: 2007 Feb 28th, 19:35:21 GMT to 2012 Feb 28th, 19:44:44 GMT Device certificate: Subject: C=US, ST=ca, L=san jose, O=cisco, OU=wnbu, CN=tme2 Issuer: C=US, ST=ca, L=san jose, O=cisco, OU=wnbu, CN=tme

#### Download a Vendor CA Certificate to the Wireless LAN Controller

Valid: 2007 Mar 28th, 23:08:39 GMT to 2009 Mar 27th, 23:08:39 GMT

Complete these steps:

1. Complete these steps in order to retrieve the Vendor CA Certificate:

- a. Go to http://<serverIpAddr>/certsrv.
- b. Choose Retrieve the CA Certificate and click Next.
- c. Choose the CA Certificate.
- d. Click **DER encoded**.
- e. Click on Download CA certificate and save the certificate as rootca.cer.
- 2. Convert the Vendor CA from DER format into PEM format with the **openssl x509 in rootca.cer –inform DER – out rootca.pem – outform PEM** command.

The output file is rootca.pem in the PEM format. 3. Download the Vendor CA Certificate:

> (Cisco Controller) >transfer download datatype eapcacert (Cisco Controller) >transfer download filename ? <filename> Enter filename up to 16 alphanumeric characters. (Cisco Controller) >transfer download filename rootca.pem (Cisco Controller) >transfer download start ? (Cisco Controller) >transfer download start Mode..... TFTP Data Type..... Vendor CA Cert TFTP Server IP..... 10.1.1.12 TFTP Packet Timeout..... 6 TFTP Max Retries..... 10 TFTP Path..... / TFTP Filename..... rootca.pem This may take some time. Are you sure you want to start? (y/N) y TFTP EAP CA cert transfer starting. Certificate installed. Reboot the switch to use new certificate.

#### Configure the Wireless LAN Controller to use EAP-TLS

Complete these steps:

From the GUI, choose **Security > Local EAP > Profiles**, choose the profile and check for these settings:

- Local Certificate Required is enabled.
- Client Certificate Required is enabled.
- Certificate Issuer is Vendor.
- Check against CA certificates is enabled.

| li.ili.<br>cisco                                       | HONETOR MLANS CONTROLLER WERELESS | SECURITY MUNACEMENT COMMANDS HELP |
|--------------------------------------------------------|-----------------------------------|-----------------------------------|
| Security                                               | Local EAP Profiles > Edit         |                                   |
|                                                        | Profile Name                      | EAP-test                          |
| ▼ RADIUS<br>Authentication                             | LEAP                              | P                                 |
| TACACS+     LDAP                                       | EAP-FAST                          | P                                 |
| Local Net Users<br>MAC Filtering                       | EAP-TLS                           | P                                 |
| Disabled Clients<br>User Login Policies<br>AP Policies | Local Certificate Required        | E Enabled                         |
| * Local EAP                                            | Client Certificate Required       | R Enabled                         |
| Profiles<br>EAP-FAST Parameters                        | Certificate Issuer                | Vendor x                          |
| Authentication Priority     Priority Order             | Check against CA certificates     | P Enabled                         |
| * Access Control Lists                                 | Verify Certificate CN Identity    | Inabled                           |
| IPSec Certs                                            |                                   |                                   |
| Wireless Protection<br>Policies                        | Check Certificate Date Validity   | C Enabled                         |

# Install the Certificate Authority Certificate on the Client Device

## Download and Install a Root CA Certificate for the Client

The client must obtain a root CA Certificate from a Certification Authority server. There are several methods you can use to obtain a client certificate and install it on the Windows XP machine. In order to acquire a valid certificate, the Windows XP user has to be logged in using their user ID and must have a network connection.

A web browser on the Windows XP client and a wired connection to the network were used to obtain a client certificate from the private root Certification Authority server. This procedure is used to obtain the client certificate from a Microsoft Certification Authority server:

- 1. Use a web browser on the client and point the browser to the Certification Authority server. In order to do this, enter **http://IP-address-of-Root-CA/certsrv**.
- 2. Log in using **Domain\_Name\user\_name**. You must log in using the username of the individual who is to use the XP client.
- 3. On the Welcome window, choose **Retrieve a CA certificate** and click **Next**.
- 4. Select Base64 Encoding and Download CA certificate.
- 5. On the Certificate Issued window, click Install this certificate and click Next.
- 6. Choose Automatically select the certificate store and click Next, for successful Import message.
- 7. Connect to the Certification Authority for retrieving the Certificate Authority certificate:

| Microsoft Certificate Services - tme                                                                                                    | Home                                                                  |
|----------------------------------------------------------------------------------------------------|-----------------------------------------------------------------------|
| Welcome                                                                                                    |                                                                       |
| You use this web site to request a certificate for your web browser, e-mail client, or other secure program.<br>will be able to securely identify yourself to other people over the web, sign your e-mail messages, encrypt y<br>depending upon the type of certificate you request.                                                                                                    | Once you acquire a certificate, you<br>your e-mail messages, and more |
| Select a task:<br>© Retrieve the CA certificate or certificate revocation list<br>© Request a certificate<br>© Check on a pending certificate                                                                                                    |                                                                       |
|                                                                                                    | Next >                                                                |
|                                                                                                    |                                                                       |
| Microsoft Certificate Services - tme                                                                                                    | Hom                                                                   |
| Microsoft Certificate Services - tme<br>Retrieve The CA Certificate Or Certificate Revocation List                                                                                                    | Hom                                                                   |
| Microsoft Certificate Services - trme<br>Retrieve The CA Certificate Or Certificate Revocation List<br>Install this CA certification path to allow your computer to trust certificates issued from this certification auth                                                                                                    | Hon<br>nority.                                                        |
| Microsoft Certificate Services - tree Retrieve The CA Certificate Or Certificate Revocation List Install this CA certification path to allow your computer to trust certificates issued from this certification auth It is not necessary to manually install the CA certification path if you request and install a certificate from thi CA certification path will be installed for you automatically.                                                                                                    | Horn<br>nority.<br>is certification authority, because the            |
| Microsoft Certificate Services - true  Retrieve The CA Certificate Or Certificate Revocation List Install this CA certification path to allow your computer to trust certificates issued from this certification auth It is not necessary to manually install the CA certification path if you request and install a certificate from thi CA certification path will be installed for you automatically.  Choose file to download: CA Certificate: Current [ime]                                                                                                    | Hor<br>nority.<br>s certification authority, because th               |
| Microsoft Certificate Services - tree Retrieve The CA Certificate Or Certificate Revocation List Install this CA certification path to allow your computer to trust certificates issued from this certification auth It is not necessary to manually install the CA certification path if you request and install a certificate from thi CA certification path will be installed for you automatically. Choose file to download: CA Certificate: Ourrorst true OER encoded or OBase 64 encoded Download CA certificate                                                                                     | Horn<br>nority.                                                       |
| Microsoft Certificate Services - tme  Retrieve The CA Certificate Or Certificate Revocation List Install this CA certification path to allow your computer to trust certificates issued from this certification auth It is not necessary to manually install the CA certification path if you request and install a certificate from thi CA certification path will be installed for you automatically.  Choose file to download: CA Certificate: Current [tme]  © DER encoded or © Base 64 encoded Download CA certificate Download CA certificate Download CA certificate Download CA certification path | Hom<br>nority.<br>Is certification authority, because the             |

8. Click Download CA certificate.

Microsoft Certificate Ser

| Microsoft Certificate Services tme                         | Microsoft Certificate Services tme Hom                           |                                           |  |  |
|------------------------------------------------------------|------------------------------------------------------------------|-------------------------------------------|--|--|
| Retrieve The CA Certificate Or Certificate Revocation List |                                                                  |                                           |  |  |
| Install this CA certification path to allow your           | computer to trust certificates issued from this certification    | n authority.                              |  |  |
| It is not necessary to manually install the CA             | File Download - Security Warning                                 | this certification authority, because the |  |  |
| CA certification path will be installed for you            | Do you want to open or save this file?                           |                                           |  |  |
| Choose file to download:                                   | Name: certnew.cer                                                |                                           |  |  |
| Contra inte                                                | Fion: 10.1.1.12                                                  |                                           |  |  |
|                                                            | Open Save Cancel                                                 |                                           |  |  |
| ⊙DER encoded or ⊙Bar<br>Developed CA continents            |                                                                  |                                           |  |  |
| Download CA certification p                                | While files from the Internet can be useful, this file type can  |                                           |  |  |
| Download latest certificate r                              | <ul> <li>apen or save this software. What's the sisk?</li> </ul> |                                           |  |  |

|                                                | Welcome to the Certificate Import<br>Wizard         This wizard helps you copy certificates, certificate trust<br>lists, and certificate revocation lists from your disk to a<br>certificate store.         A certificate, which is issued by a certification authority, is<br>a confirmation of your identity and contains information<br>used to protect data or to establish secure network<br>connections. A certificate store is the system area where<br>certificates are kept.         To continue, click Next. |   |
|------------------------------------------------|----------------------------------------------------------------------------------------------------|---|
|                                                | < Back Next > Cancel                                                                                                    |   |
| Certificate Import Wizard                      |                                                                                                    | × |
| Certificate Store<br>Certificate stores are sy | /stem areas where certificates are kept.                                                                                                    |   |
| Windows can automatic                          | ally select a certificate store, or you can specify a location for                                                                                                    |   |
| Automatically sel                              | ect the certificate store based on the type of certificate                                                                                                    |   |
| C Place all certifical                         | tes in the following store                                                                                                    |   |
| Certificate store:                             |                                                                                                    |   |
|                                                | Browse                                                                                                    |   |
|                                                |                                                                                                    |   |
|                                                |                                                                                                    |   |
|                                                |                                                                                                    |   |
|                                                |                                                                                                    |   |
|                                                | Carcel                                                                                                    | - |
|                                                | Calcel                                                                                                    |   |

×

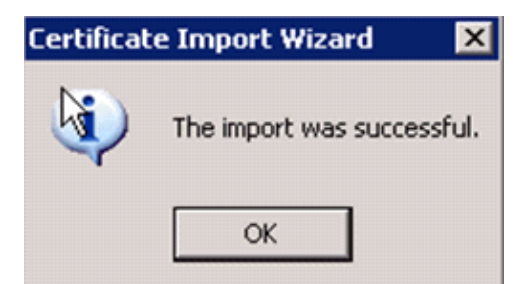

9. In order to check that the Certification Authority certificate is correctly installed, open Internet Explorer and choose **Tools > Internet Options > Content > Certificates**.

| Microsoft Certificate Service                                                                                                    | es - M                              | icrosoft Internet Exploi                                          |
|----------------------------------------------------------------------------------------------------|-------------------------------------|-------------------------------------------------------------------|
| File Edit View Favorites                                                                                                    | Tools                               | Help                                                              |
| Back      Section      Back      Section      Section      Sectio | Mail<br>Pop-<br>Man<br>Syno<br>Wino | and News<br>-up Blocker<br>age Add-ons<br>chronize<br>dows Update |
| Retrieve The CA Cer                                                                                                    | Wind<br>Crea<br>IBM                 | dows Messenger<br>ate Mobile Favorite<br>Java Console             |

| Internet Options                                                                                                    |
|----------------------------------------------------------------------------------------------------|
| General       Security       Privace       Content       Gonnections       Programs       Advanced         Content Advisor       Image: Content Advisor       Image: Content Advisor       Image: Content Advisor       Image: Content Advisor         Image: Content Advisor       Image: Content Advisor       Image: Content Advisor       Image: Content Advisor         Image: Content Advisor       Image: Content Advisor       Image: Content Advisor       Image: Content Advisor         Image: Content Advisor       Image: Content Advisor       Image: Content Advisor       Image: Content Advisor         Image: Content Advisor       Image: Content Advisor       Image: Content Advisor       Image: Content Advisor         Image: Content Advisor       Image: Content Advisor       Image: Content Advisor       Image: Content Advisor         Image: Content Advisor       Image: Content Advisor       Image: Content Advisor       Image: Content Advisor         Image: Content Advisor       Image: Content Advisor       Image: Content Advisor       Image: Content Advisor         Image: Content Advisor       Image: Content Advisor       Image: Content Advisor       Image: Content Advisor         Image: Content Advisor       Image: Content Advisor       Image: Content Advisor       Image: Content Advisor         Image: Content Advisor       Image: Content Advisor       Image: Cont |
| Certificates Use certificates to positively identify yourself, certification authorities, and publishers. Clear SSL State Certificates Publishers                                                                                                    |
| Personal information AutoComplete stores previous entries AutoComplete AutoComplete                                                                                                    |
| Microsoft Profile Assistant stores your My Profile                                                                                                    |
| OK Cancel Apply                                                                                                    |

In Trusted Root Certification Authority, you should see your newly installed Certification Authority:

| Certificates                           |                                                                                                    |                                                                |                                                                        | <b>?</b> × |
|----------------------------------------|----------------------------------------------------------------------------------------------------|----------------------------------------------------------------|------------------------------------------------------------------------|------------|
| Intended purpose:                      | <all></all>                                                                                            |                                                                |                                                                        | ~          |
| Intermediate Certificati               | on Authorities Trusted Root C                                                                          | ertification Auth                                              | norities Trusted Pub                                                   |            |
| Issued To                              | Issued By                                                                                              | Expiratio                                                      | Friendly Name                                                          | ~          |
| Thawte Server Co                       | A Thawte Server CA<br>pi Thawte Timestamping<br>tme<br>SGC UTN - DATACorp SGC<br>UTN-USEP Einst-Client | 12/31/2020<br>12/31/2020<br>2/28/2012<br>6/24/2019<br>7/9/2019 | Thawte Server CA<br>Thawte Timesta<br><none><br/>UTN - DATACorp</none> |            |
| UTN-USERFirst-H                        | ar UTN-USERFirst-Hardw<br>et UTN-USERFirst-Netwo<br>bj UTN-USERFirst-Object                            | 7/9/2019<br>7/9/2019<br>7/9/2019<br>7/9/2019                   | UTN - USERFirst<br>UTN - USERFirst<br>UTN - USERFirst                  |            |
| Import Expo                            | ort Remove                                                                                             | 12/31/1999                                                     | Advan                                                                  | <br>ced    |
| Certificate intended pu<br><all></all> | rposes                                                                                                 |                                                                | View                                                                   |            |
|                                        |                                                                                                    |                                                                | Clo                                                                    | se         |

#### Generate a Client Certificate for a Client Device

The client must obtain a certificate from a Certification Authority server for the WLC to authenticate a WLAN EAP–TLS client. There are several methods that you can use in order to obtain a client certificate and install it on the Windows XP machine. In order to acquire a valid certificate, the Windows XP user has to be logged in using their user ID and must have a network connection (either a wired connection or a WLAN connection with 802.1x security disabled).

A web browser on the Windows XP client and a wired connection to the network are used to obtain a client certificate from the private root Certification Authority server. This procedure is used to obtain the client certificate from a Microsoft Certification Authority server:

- 1. Use a web browser on the client and point the browser to the Certification Authority server. In order to do this, enter **http://IP-address-of-Root-CA/certsrv**.
- 2. Log in using **Domain\_Name\user\_name**. You must log in using the username of the individual who uses the XP client. (The username gets embedded into the client certificate.)
- 3. On the Welcome window, choose **Request a certificate** and click **Next**.
- 4. Choose Advanced request and click Next.
- 5. Choose Submit a certificate request to this CA using a form and click Next.
- 6. On the Advanced Certificate Request form, choose the Certificate Template as **User**, specify the Key Size as **1024** and click **Submit**.
- 7. On the Certificate Issued window, click **Install this certificate**. This results in the successful installation of a client certificate on the Windows XP client.

| /elcome                                                                                                    |                                               |
|----------------------------------------------------------------------------------------------------|-----------------------------------------------|
| ou use this web site to request a certificate for your web browser, e-mail client, or other secure program. Once you acc<br>Il be able to securely identify yourself to other people over the web, sign your e-mail messages, encrypt your e-mail me<br>spending upon the type of certificate you request. | quire a certificate, you<br>essages, and more |
| elect a task:<br>© Retrieve the CA certificate or certificate revocation list                                                                                                    |                                               |
| <ul> <li>Request a certificate</li> <li>Check on a pending certificate</li> </ul>                                                                                                    |                                               |
|                                                                                                    | Next >                                        |
| ficrosoft Certificate Services tme                                                                                                    | Hom                                           |
| hoose Request Type                                                                                                    |                                               |
| lease select the type of request you would like to make:                                                                                                    |                                               |
| D User certificate request.                                                                                                    |                                               |
| D Advanced request                                                                                                    |                                               |
|                                                                                                    | Next >                                        |
| Microsoft Certificate Services tme                                                                                                    | Hom                                           |
| Idvanced Certificate Requests                                                                                                    |                                               |
| fou can request a certificate for yourself, another user, or a computer using one of the following methods. Note that the p<br>authority (CA) will determine the certificates that you can obtain.                                                                                                    | policy of the certificatio                    |
| <ul> <li>Submit a certificate request to this CA using a form.</li> </ul>                                                                                                    |                                               |
| <ul> <li>Submit a certificate request using a base64 encoded PKCS #10 file or a renewal request using a base64 encoded</li> </ul>                                                                                                    | IPKCS#7 file.                                 |
| <ul> <li>Request a certificate for a smart card on behalf of another user using the Smart Card Enrollment Station.</li> <li>You must have an enrollment agent certificate to submit a request for another user.</li> </ul>                                                                                 |                                               |

Next >

8. Select Client Authentication Certificate.

| Microsoft Certific | ate Services tme                                                                                                    |
|--------------------|----------------------------------------------------------------------------------------------------|
| Advanced Ce        | rtificate Request                                                                                                    |
| Certificate Temp   | late:                                                                                                    |
|                    | User                                                                                                    |
| Key Options:       |                                                                                                    |
| CSP:               | Microsoft Base Cryptographic Provider v1.0                                                                                                    |
| Key Usage:         | ○ Exchange ○ Signature ④ Both                                                                                                    |
| Key Size:          | 512 Min: 384 (common key sizes: <u>512 1024</u> )<br>Max: 1024                                                                                     |
|                    | <ul> <li>Create new key set</li> <li>Set the container name</li> <li>Use existing key set</li> <li>Enable strong private key protection</li> </ul> |
|                    | Export keys to file                                                                                                    |
|                    | Use local machine store<br>You must be an administrator to generate<br>a key in the local machine store.                                           |
| Additional Optio   | ns:                                                                                                    |
| Hash Algorithm:    | SHA-1<br>Only used to sign request.                                                                                                    |
|                    | Save request to a PKCS #10 file                                                                                                    |
| Attrihuteo.        | 6                                                                                                    |

The client certificate is now created.

9. In order to check that the certificate is installed, go to Internet Explorer and choose **Tools > Internet Options > Content > Certificates**. In the Personal tab, you should see the certificate.

| Ce | rtificate   | 15            |                          |                    |      |                   | ?       | X |
|----|-------------|---------------|--------------------------|--------------------|------|-------------------|---------|---|
| Ъ  | ntended pu  | urpose:       | <all></all>              |                    |      |                   |         | * |
|    | Personal    | Other Peop    | le Intermediate Certif   | ication Authoritie | Trus | ted Root Certific | atior < | > |
|    | Issued      | То            | Issued By                | Expira             | itio | Friendly Name     |         |   |
|    | Adm         | inistrator    | tme                      | 3[27]2             | 008  | <none></none>     |         |   |
|    |             |               |                          |                    |      |                   |         |   |
|    |             |               |                          |                    |      |                   |         |   |
|    |             |               |                          |                    |      |                   |         |   |
|    |             |               |                          |                    |      |                   |         |   |
| ſ  | Import      | . Exp         | ort Remove               | 7                  |      | Ad                | vanced. | _ |
|    | Certificate | e intended p  |                          |                    |      |                   |         |   |
|    | Encryptin   | g File System | , Secure Email, Client A | uthentication      |      |                   |         |   |
|    |             |               |                          |                    |      | v                 | iew     | J |
|    |             |               |                          |                    |      | _                 | Close   |   |
|    |             |               |                          |                    |      |                   | 0000    |   |

# EAP-TLS with Cisco Secure Services Client on the Client Device

Complete these steps:

1. The WLC, by default, broadcasts the SSID, so it is shown in the Create Networks list of scanned SSIDs. In order to create a Network Profile, you can click the SSID in the list (Enterprise) and click **Create Network**.

If the WLAN infrastructure is configured with broadcast SSID disabled, you must manually add the SSID. In order to do this, click **Add** under Access Devices and manually enter the appropriate SSID (for example, Enterprise). Configure active probe behavior for the client. That is, where the client actively probes for its configured SSID. Specify **Actively search for this access device** after you enter the SSID on the Add Access Device window.

**Note:** The port settings do not permit enterprise modes (802.1X) if the EAP authentication settings are not first configured for the profile.

2. Click **Create Network** in order to launch the Network Profile window, which permits you to associate the chosen (or configured) SSID with an authentication mechanism. Assign a descriptive name for the profile.

**Note:** Multiple WLAN security types and/or SSIDs can be associated under this authentication profile.

| Access                                      | Data Security |  |
|---------------------------------------------|---------------|--|
| II aruba-ap-config-in-the-clear (2 accesses | dete m WEF    |  |
| II cov5 (2 accesses detected)               | X Open        |  |
|                                             | X Open        |  |
| con-eap                                     | NEP           |  |
| 001907351aa3 High Signal                    | WEP           |  |
| guestnet (5 accesses detected)              | 💢 Open        |  |
| guestnetwork                                | 💢 Open        |  |
| N-Rogue                                     | 🚡 WEP         |  |
| 👔 secure-1 (3 accesses detected)            | ?🗎 Mixed      |  |
| III tme-test (5 accesses detected)          | 🔒 WPA         |  |
| III trng1 (2 accesses detected)             | 1 WEP         |  |

- 3. Turn on authentication and check the EAP–TLS method. Then click **Configure** in order to configure EAP–TLS properties.
- 4. Under Network Configuration Summary, click **Modify** in order to configure the EAP / credentials settings.
- 5. Specify **Turn On Authentication**, choose **EAP–TLS** under Protocol, and choose **Username** as the Identity.

6. Specify **Use Single Sign on Credentials** to use log on credentials for network authentication. Click **Configure** to set up EAP–TLS parameters.

| Tomone Toon oop                                                                                                    | Network                                                                                                    |                                                                                                    |                                                   |              |
|----------------------------------------------------------------------------------------------------|----------------------------------------------------------------------------------------------------|----------------------------------------------------------------------------------------------------|---------------------------------------------------|--------------|
| Authentication Metho                                                                                                    | nde:                                                                                                    |                                                                                                    |                                                   |              |
| C Turn Off                                                                                                    |                                                                                                    |                                                                                                    | C Use Machine Creden                              | tials        |
| Turn On                                                                                                    |                                                                                                    |                                                                                                    | C Use Single Sign on C                            | redentials   |
| Use Userna                                                                                                    | me as Identity                                                                                                    |                                                                                                    | Request when needed                               | ed           |
| C Use Anonyr                                                                                                    | mous' as Identity                                                                                                    |                                                                                                    | <ul> <li>Remember for</li> </ul>                  | ever         |
| Protocol                                                                                                    | ^                                                                                                    |                                                                                                    | C Remember for                                    | this session |
| EAP-MD5                                                                                                    |                                                                                                    |                                                                                                    | C Remember for                                    | 5 minutes    |
| EAP-MSCHA                                                                                                    | APv2                                                                                                    |                                                                                                    |                                                   |              |
| FAP-TLS                                                                                                    |                                                                                                    |                                                                                                    |                                                   |              |
|                                                                                                    |                                                                                                    |                                                                                                    |                                                   |              |
| FAST                                                                                                    |                                                                                                    |                                                                                                    |                                                   |              |
| 🔲 GTC                                                                                                    | - C                                                                                                    | onfigure                                                                                                    |                                                   |              |
|                                                                                                    |                                                                                                    |                                                                                                    |                                                   |              |
| Help                                                                                                    |                                                                                                    |                                                                                                    | OK                                                | Cancel       |
|                                                                                                    |                                                                                                    |                                                                                                    | -                                                 |              |
|                                                                                                    |                                                                                                    |                                                                                                    |                                                   | ×            |
| Network<br>Name: con-eap Ne                                                                                                    | itwork                                                                                                    |                                                                                                    |                                                   | ×            |
| Network<br>Name: con-eap Ne<br>I Availabl                                                                                                    | twork<br>le to all users (public                                                                                                    | ; profile)                                                                                                    |                                                   | ×            |
| Network<br>Name: Con-eap Ne<br>V Availabl                                                                                                    | twork<br>le to all users (public<br>tically establish Mac                                                                                                    | profile)                                                                                                    | <br><br>on                                        | ×            |
| Network<br>Name: Con-eap Ne<br>Valabl<br>Availabl<br>Automa<br>V Automa                                                                                                    | twork<br>le to all users (public<br>tically establish Mac<br>tically establish Use<br>efore user account                                                                           | : profile)<br>:hine connection<br>r connection<br>(supports smar                                                  | on<br>tcard/password only)                        | ×            |
| Network<br>Name: Con-eap Ne<br>Vavailabl<br>Availabl<br>Automa<br>Vatuoma<br>Vatuoma<br>Network Configuratio                                                                                                    | itwork<br>le to all users (public<br>tically establish Mac<br>tically establish Use<br>efore user account                                                                          | : profile)<br>:hine connection<br>r connection<br>(supports smar                                                  | on<br>tcard/password only)                        | ×            |
| Network<br>Name: Con-eap Ne<br>V Availabl<br>Automa<br>V Automa<br>V B<br>Network Configuratio<br>Authentication: E/                                                                                                    | itwork<br>le to all users (public<br>tically establish Mac<br>tically establish Use<br>efore user account<br>on Summary:                                                           | : profile)<br>:hine connection<br>r connection<br>(supports smar                                                  | on<br>tcard/password only)                        | ×            |
| Network<br>Name: con-eap Ne<br>Vavalabl<br>Automa<br>V Automa<br>V Automa<br>V B<br>Network Configuratio<br>Authentication: E/<br>Credentials: R                                                                                                    | twork<br>le to all users (public<br>tically establish Mac<br>tically establish Use<br>efore user account<br>on Summary:<br>AP-TLS;<br>equest when neede                            | : profile)<br>:hine connection<br>r connection<br>(supports smar<br>(supports and rememb                          | on<br>tcard/password only)<br>er for the session. | ×            |
| Network<br>Name: Con-eap Ne<br>Vavailabl<br>Automa<br>V Automa<br>V Automa<br>V B<br>Network Configuratio<br>Authentication:<br>Credentials: R                                                                                                    | twork<br>le to all users (public<br>tically establish Mac<br>tically establish Use<br>efore user account<br>on Summary:<br>AP-TLS;<br>equest when needs                            | : profile)<br>:hine connection<br>(supports smar<br>:<br>:<br>:<br>:<br>:<br>:<br>:<br>:<br>:<br>:<br>:<br>:<br>: | on<br>tcard/password only)<br>er for the session. | ×            |
| Network<br>Name: Con-eap Ne<br>Vavailabl<br>Automa<br>V Automa<br>V Automa<br>V B<br>Network Configuratio<br>Authentication: E/<br>Credentials: R                                                                                                    | itwork<br>le to all users (public<br>tically establish Mac<br>tically establish Use<br>efore user account<br>on Summary:<br>AP-TLS;<br>equest when neede                           | : profile)<br>:hine connection<br>(supports smar<br>:d and rememb                                                 | on<br>tcard/password only)<br>er for the session. | ×            |
| Network<br>Name: con-eap Ne<br>Variable<br>Automa<br>V Automa<br>V Automa<br>V Automa<br>V B<br>Network Configuratio<br>Authentication: E/<br>Credentials: R                                                                                                    | twork<br>le to all users (public<br>tically establish Mac<br>tically establish Use<br>efore user account<br>on Summary:<br>AP-TLS;<br>equest when neede                            | : profile)<br>shine connection<br>(supports smar<br>ed and rememb                                                 | on<br>tcard/password only)<br>er for the session. | ×            |
| Network<br>Name: con-eap Ne<br>Vavailabl<br>Automa<br>V Availabl<br>Automa<br>V Automa<br>V Automa<br>V B<br>Network Configuratio<br>Authentication: E/<br>Credentials: R<br>Access Devices<br>Access / SSID<br>con-eap                                                                                                    | twork<br>le to all users (public<br>tically establish Mac<br>tically establish Use<br>efore user account<br>on Summary:<br>AP-TLS;<br>equest when neede                            | : profile)<br>:hine connection<br>(supports smar<br>ed and rememb                                                 | on<br>tcard/password only)<br>er for the session. | ×            |
| Network<br>Name: Con-eap Ne<br>Availabl<br>Automa<br>V Automa<br>V Automa<br>V Automa<br>V B<br>Network Configuratio<br>Authentication: E/<br>Credentials: R<br>Access Devices<br>Access / SSID<br>con-eap                                                                                                    | twork<br>le to all users (public<br>tically establish Mac<br>tically establish Use<br>efore user account<br>on Summary:<br>AP-TLS;<br>equest when neede<br>Mode<br>WPA2 Enterprise | : profile)<br>:hine connection<br>(supports smar<br>ed and rememb                                                 | on<br>teard/password only)<br>er for the session. | ×            |
| Network<br>Name: con-eap Ne<br>Vavaiabl<br>Automa<br>V Avaiabl<br>Automa<br>V Automa<br>V Automa<br>Automa<br>Automa<br>Automa<br>Automa<br>Automa<br>V Automa<br>Automa<br>Automa<br>Automa<br>V Automa<br>Automa<br>V Automa<br>Automa<br>V Automa<br>Automa<br>V Automa<br>V Automa<br>Automa<br>V Automa<br>V Aut | twork<br>le to all users (public<br>tically establish Mac<br>tically establish Use<br>efore user account<br>on Summary:<br>AP-TLS;<br>equest when neede<br>Mode<br>WPA2 Enterprise | : profile)<br>:hine connection<br>(supports smar<br>:<br>:d and rememb                                            | on<br>tcard/password only)<br>er for the session. | ×            |
| Network<br>Name: Con-eap Ne<br>Valable<br>Automa<br>V Automa<br>V Automa<br>V Automa<br>V B<br>Network Configuratio<br>Authentication: E<br>Credentials: R<br>Access Devices<br>Access / SSID<br>con-eap                                                                                                    | twork<br>le to all users (public<br>tically establish Mac<br>tically establish Use<br>efore user account<br>on Summary:<br>AP-TLS;<br>equest when neede<br>Mode<br>WPA2 Enterprise | : profile)<br>:hine connection<br>(supports smar<br>ed and rememb                                                 | on<br>tcard/password only)<br>er for the session. | ×            |

Help

7. In order to have a secured EAP–TLS configuration you need to check the RADIUS server certificate. In order to do this, check **Validate Server Certificate**.

Cancel

0K

| Configure EAP Method     | I                        | ×      |
|--------------------------|--------------------------|--------|
| -EAP-TLS settings:       |                          |        |
| Use Smartcard-based      | Client Certificates Only |        |
| Validate Server Certifi  | cate                     |        |
|                          |                          |        |
| JV Allow Fast Session Re | esumption                |        |
|                          |                          |        |
|                          |                          |        |
|                          |                          |        |
|                          |                          |        |
|                          |                          |        |
|                          |                          |        |
|                          |                          |        |
|                          |                          |        |
|                          |                          |        |
| Hala 1                   | 04                       | Canad  |
| неір                     |                          | Cancel |

8. In order to validate the RADIUS server certificate, you need to give Cisco Secure Services Client information in order to accept only the right certificate. Choose **Client > Trusted Servers > Manage Current User Trusted Servers**.

| <b>(</b> ) | isco Secure Services                | Client                                     | _ 🗆 🗵      |
|------------|-------------------------------------|--------------------------------------------|------------|
| Clie       | nt Administration Help              |                                            |            |
|            | Manage Adapters                     |                                            |            |
|            | Trusted Servers 🔹 🕨                 | Manage Current User Trusted Servers        | 1          |
|            | Advanced Settings                   | Manage Machine / All Users Trusted Servers | Data Seci  |
| > >        | Enable Client<br>Turn WiFi Radio On | ork Disconnected                           |            |
| -          | Show System Trav                    | Misconfigured Access (AutoConn             | ect) 🔐 WPA |
| -          | Close Window                        | Capable for: wep<br>Configured for: woa2   |            |
|            | <b>د</b>                            |                                            | Þ          |
|            |                                     |                                            | Details    |
|            | Connec                              | t Configure Remove Status                  |            |
|            |                                     |                                            |            |

| Rule Name | Validation Method |  |
|-----------|-------------------|--|
|           |                   |  |
|           |                   |  |
|           |                   |  |

9. Give a name for the rule and check the name of the server certificate.

| ()) Trusted Server                                                                                                    | ×         |
|----------------------------------------------------------------------------------------------------|-----------|
| Trusted Server                                                                                                    |           |
| Rule name: WLC-Config                                                                                                    |           |
| Validation method: Certificate                                                                                            | <b>_</b>  |
| Match ANY Certificate Validation Rule:<br>Subject Alternative Name Exactly matches<br>Subject/Common Name Exactly matches | ▼ tme     |
| Help                                                                                                    | OK Cancel |

The EAP-TLS configuration is finished.

10. Connect to the Wireless network profile. The Cisco Secure Services Client asks for the user login:

| Cisco Secure Services Client                                                                                                    |
|----------------------------------------------------------------------------------------------------|
| Client Administration Help                                                                                                    |
| Create Networks Manage Networks                                                                                                    |
| Network                                                                                                    |
| Image: Second Reference       Image: Second Reference       Image: Second Reference |
| Username: Administrator                                                                                                    |
|                                                                                                    |
| Send Cancel                                                                                                    |
| I                                                                                                    |
| Details                                                                                                    |
| Connect Configure Remove Status                                                                                                    |
|                                                                                                    |

The Cisco Secure Services Client receives the server certificate and checks it (with the rule configured and the Certification Authority installed). It then asks for the certificate to use for the user.

11. After the client authenticates, choose **SSID** under the Profile in the Manage Networks tab and click **Status** to query connection details.

The Connection Details window provides information on the client device, connection status and statistics, and authentication method. The WiFi Details tab provides details on the 802.11 connection status, which includes the RSSI, 802.11 channel, and authentication/encryption.

|                                                                                                    | 199                                                                                                    | Status                                                                                                    |                                                                                                    | Security                                                                                                    |
|----------------------------------------------------------------------------------------------------|----------------------------------------------------------------------------------------------------|----------------------------------------------------------------------------------------------------|----------------------------------------------------------------------------------------------------|----------------------------------------------------------------------------------------------------|
| con-eap                                                                                                    |                                                                                                    | Connected: Authenticated                                                                                                    | (AutoConn                                                                                                    | WPA2                                                                                                    |
| 1:24:28.044<br>1:24:28.054<br>1:24:28.074<br>1:24:28.074<br>1:24:28.074<br>1:24:28.074<br>1:24:28.074<br>1:24:28.075<br>1:24:28.05<br>1:24:28.305<br>1:24:28.305<br>1:24:28.305<br>1:24:28.505<br>1:24:28.505<br>1:24:28.505 | con-eap Network Co<br>Connection authentic<br>Port state transition to<br>Connection association<br>Connection association<br>Port state transition to<br>Port state transition to<br>Identity has been required<br>Identity has been required<br>Authentication started<br>The server has requered<br>Validating the server.<br>Port state transition to<br>The authentication pri<br>The following IP addre | nnection requested from user<br>ation started using the logged<br>AC_PORT_STATE_UNAUT<br>in started using encryption mo<br>in succeeded.<br>AC_PORT_STATE_CONNE<br>AC_PORT_STATE_AUTHE<br>uested from the network.<br>It to the network.<br>It using method type EAP-TLS<br>sted using authentication type<br>ted using authentication type<br>ted using authentication type<br>AC_PORT_STATE_AUTHE<br>occess has succeeded.<br>ess has been assigned: 10.10 | context.<br>in user's cred<br>HENTICATED<br>de AC_ENCR<br>CTING(AC_P(<br>NTICATING(A<br>:: EAP-TLS<br>:: EAP-TLS<br>:: EAP-TLS<br>NTICATED(A0<br>0.80.24. | entials.<br>)(AC_PORT_STATUS_STARTED)<br>_AES AC_ASSOC_111_8021X<br>DRT_STATUS_LINK_UP)<br>IC_PORT_STATUS_8021x_ACQUIRED |
|                                                                                                    |                                                                                                    |                                                                                                    |                                                                                                    |                                                                                                    |

| CO Cisco Secure Services Client |                                            |
|---------------------------------|--------------------------------------------|
| Client Administration Help      |                                            |
| Create Networks Manage Networks |                                            |
| Network 🛆                       | Status Data :                              |
| E- Con Network                  | Disconnected                               |
| 💷 💥 con                         | No Adapter Available (Suspended) 🛛 🗕 🛛     |
| E- 🎨 con-eap Network            | Connected: Authenticated                   |
| L                               | Connected: Authenticated (AutoConnect) 🗃 🔪 |
| Disconnect     Configure        | Details<br>Remove Status                   |
|                                 | //                                         |

| onnection Status               |                                                                              |
|--------------------------------|------------------------------------------------------------------------------|
| onnection Details   WiFi Detai | ls                                                                           |
| Status:                        | Connected: Authenticated                                                     |
| Duration:                      | 00:01:19                                                                     |
| Network Profile:               | con-eap Network                                                              |
| Cise<br>Network Adapter:       | co Aironet 802.11a/b/g Wireless<br>Adapter (Microsoft's Packet<br>Scheduler) |
| Client MAC Address:            | 00-40-96-A6-D6-F6                                                            |
| Access Device:                 | con-eap                                                                      |
| Access Device MAC Address:     | 00-19-07-35-1A-AC                                                            |
| Transmitted packets:           | 346                                                                          |
| Received packets:              | 3                                                                            |
| Speed:                         | 54.0 Mbps                                                                    |
| Authentication Method:         | EAP-TLS                                                                      |
| Authentication Server:         | tme2 (trusted)                                                               |
| IP Address:                    | 10.10.80.24                                                                  |
| Heb                            | Close                                                                        |

# **Debug Commands**

The Output Interpreter Tool (registered customers only) (OIT) supports certain **show** commands. Use the OIT to view an analysis of **show** command output.

Note: Refer to Important Information on Debug Commands before you use debug commands.

These debug commands can be employed at the WLC to monitor progress of the authentication exchange:

- debug aaa events enable
- debug aaa detail enable
- debug dot1x events enable
- debug dot1x states enable
- debug aaa local-auth eap events enable

OR

• debug aaa all enable

## **Related Information**

- Cisco Wireless LAN Controller Configuration Guide, Release 4.1
- WLAN Technology Support
- Technical Support & Documentation Cisco Systems

Contacts & Feedback | Help | Site Map

© 2013 – 2014 Cisco Systems, Inc. All rights reserved. Terms & Conditions | Privacy Statement | Cookie Policy | Trademarks of Cisco Systems, Inc.

Updated: May 31, 2007

Document ID: 91628